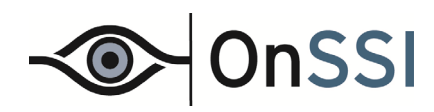

# Ocularis

# OnGuard to Ocularis Event Proxy Administrator Guide

© 2015 On-Net Surveillance Systems Inc.

**On-Net Surveillance Systems, Inc.** One Blue Hill Plaza, 7<sup>th</sup> Floor, PO Box 1555 Pearl River, NY 10965 Phone: (845) 732-7900 | Fax: (845) 732-7999 Web: www.onssi.com

OnGuard to Ocularis Event Setup 1.1.6.0

00002262015-1712-4.0-.1.1.6.0

#### LEGAL NOTICE

This product manual is intended for general information purposes only, and due care has been taken in its preparation.

Any risk arising from the use of this information rests with the recipient, and nothing herein should be construed as constituting any kind of warranty.

© 2002-2015 On-Net Surveillance Systems, Inc. All rights reserved. OnSSI and the 'Eye' logo are registered trademarks of On-Net Surveillance Systems, Inc. Ocularis, Ocularis Client, Ocularis Client Lite, Ocularis Video Synopsis, NetEVS, NetDVMS, NetDVR, ProSight, NetGuard, NetGuard-EVS, NetSwitcher, NetMatrix, NetCentral, NetTransact, NetPDA and NetCell are trademarks of On-Net Surveillance Systems, Inc. All other trademarks are property of their respective owners.

On-Net Surveillance Systems, Inc. reserves the right to change product specifications without prior notice.

US patent # 8,390.684 B2 for Ocularis Client

Patents Applied For in the U.S. and Abroad

## **Table of Contents**

| INTRODUCTION                                                                      | 2           |
|-----------------------------------------------------------------------------------|-------------|
| GETTING STARTED WITH OCULARIS                                                     | 2           |
| Review OnGuard Manuals<br>Review Ocularis Manuals<br>Installation & Configuration | 2<br>2<br>2 |
| ONGUARD INSTALLATION & CONFIGURATION PREREQUISITES                                | 3           |
| MESSAGE QUEUING (MSMQ)<br>ONGUARD SINGLE SIGN-ON USER<br>ONGUARD SERVICES         | 3<br>3<br>7 |
| INSTALLING ONGUARD TO OCULARIS EVENT PROXY                                        | 8           |
| Message Queuing (MSMQ)<br>To Install the OnGuard to Ocularis Event Proxy          | 8<br>8      |
| ONGUARD TO OCULARIS EVENT PROXY ADMINISTRATION1                                   | 1           |
| OCULARIS ADMINISTRATOR CONFIGURATION1                                             | 3           |
| ONGUARD ALARM MONITORING1                                                         | 4           |
| OCULARIS CLIENT OPERATION1                                                        | 5           |
| CONTACT INFORMATION1                                                              | 6           |

### Introduction

This manual provides detailed instructions for installing and configuring the component to send OnGuard events to Ocularis.

### **Getting Started with Ocularis**

#### **REVIEW ONGUARD MANUALS**

• Review the DataCondulT User Guide documentation.

Chapter 2 *Getting Started* is very important for setup to enable events to be processed through the OnGuard to Ocularis Event Proxy. Completely understand OnGuard Single Sign-On (SSO) User as well as the Authentication, Authorization, Receive Events and set up of Using DataCondulT from a Remote Computer to ensure proper connection of the OnGuard to Ocularis Event Proxy to OnGuard.

#### **REVIEW OCULARIS MANUALS**

- Review the Ocularis Installation and Licensing Guide documentation.
- Review the Ocularis Administration User Manual documentation.
- Review the Ocularis Client User Manual documentation.

#### INSTALLATION & CONFIGURATION

• Once all Ocularis components are installed, synchronize the date and time between the server and workstations.

### **OnGuard Installation & Configuration Prerequisites**

#### **MESSAGE QUEUING (MSMQ)**

Ensure Microsoft Message Queuing is installed on the OnGuard server system.

#### **ONGUARD SINGLE SIGN-ON USER**

Create a single sign-on account as per the OnGuard documentation.

- 1. Open OnGuard System Administration → Administration → Directories...
- 2. In the **General** tab enter:
  - Name Name of the local account, ex WinLocalAccount
  - **Type** example: Windows Local Accounts
  - Hostname Computer name where OnGuard is installed, example: TEST-10-224
  - Check Enable single sign-on checkbox.

| System Administration - System Account - [[ | lirectories]                                                                                                    |
|---------------------------------------------|----------------------------------------------------------------------------------------------------|
| Application Edit View Administratio         | n Access <u>C</u> ontrol M <u>o</u> nitoring V <u>i</u> deo                                                                                                    |
| Additional Hardware Logical Access          | /indow <u>H</u> elp                                                                                                    |
|                                             | ■                                                                                                    |
| 1997 - N 🖻 🖻 🖬 🕵 🗷 🦓                        | - 👒 🙈 🖻 🕒 💁 😌 📥 🕰 🞼 🏧 🔳 🔳 🍯                                                                                                    |
| Directories                                 |                                                                                                    |
| Name Type                                   | General Authentication                                                                                                    |
| WinLocalAccount Windows Lo                  | Second Stress Stress St |
|                                             | Windows Local Accounts                                                                                                    |
|                                             | Hostname:<br>TEST-10-224 Browse                                                                                                    |
|                                             | ☑ Enable single sign-on                                                                                                    |
|                                             |                                                                                                    |
|                                             |                                                                                                    |
|                                             |                                                                                                    |
|                                             |                                                                                                    |
| < <u> </u>                                  |                                                                                                    |
|                                             |                                                                                                    |
| Add Modify Delete Help                      | Close                                                                                                    |
| 🦪 Directories                               |                                                                                                    |
| Ready                                       | CAP   NUM   SCRL   .;;                                                                                                    |

Figure 1 General Tab of Directories

- 3. In the Authentication tab:
  - Click the Current Windows account radio button

| System Administration - System | n Account - [Directo      | ories]                                                    |
|--------------------------------|---------------------------|-----------------------------------------------------------|
| Application Edit View          | Ad <u>m</u> inistration A | Access <u>C</u> ontrol M <u>o</u> nitoring V <u>i</u> deo |
| Additional Hardware Logic      | al Access <u>W</u> indo   | w <u>H</u> elp                                            |
|                                |                           | ● 🦪 🛱 📲 🐔 📄 🚔 🚔 🖓                                         |
|                                | <u> </u>                  | ▲ 🔜 🗅 🧏 😌 📥 🔍 jī∰ 💐 📠 💷 🖉                                 |
| Directories                    |                           |                                                           |
| Name                           | Туре                      | General Authentication                                    |
| <b>WinLocalAccount</b>         | Windows Loc               | Anonymous                                                 |
|                                |                           | Current Windows account                                   |
|                                |                           | Explicit                                                  |
|                                |                           | User name:                                                |
|                                |                           | Password                                                  |
|                                |                           | l asswulu.                                                |
|                                |                           | Confirm password:                                         |
|                                |                           | ••••                                                      |
|                                |                           |                                                           |
|                                |                           |                                                           |
|                                |                           |                                                           |
|                                |                           |                                                           |
| •                              | 4                         |                                                           |
|                                |                           |                                                           |
|                                |                           |                                                           |
| OK Cancel Clear                | Help                      | Modify Mode Close                                         |
| Ø Directories                  |                           |                                                           |
| Ready                          |                           | CAP   NUM   SCRL   .::                                    |

Figure 2 Authentication Tab of Directories

- 4. Click Close.
- 5. Open **OnGuard System Administration → Administration → Users...**
- 6. In the Users tab
  - Link the Current Windows Account (in this example Administrator) to the System Account users, under the Directory Accounts tab link the *WinLocalAccount*.

| system Administration - System Account - [Users]                                                                                                    |                              |  |  |  |  |  |
|----------------------------------------------------------------------------------------------------|------------------------------|--|--|--|--|--|
| 😥 Application Edit Yiew Administration Access Control Monitoring Video Additional Hardware Logical Access Window Help                                                                                                    | _ 8 ×                        |  |  |  |  |  |
| 🔍 d 🗧 ? 🛯 🇱 😽 📲 📾 📾 🕵 🗏 🥵 🎆 🔈 🗮 🖻 💁 🏀                                                                                                    |                              |  |  |  |  |  |
|                                                                                                    |                              |  |  |  |  |  |
|                                                                                                    |                              |  |  |  |  |  |
| Users Search System Permission Groups Cardholder Permission Groups Monitor Permission Groups Report Permission Groups Report Permission Groups                                                                                                    |                              |  |  |  |  |  |
| Name System Cardholder Monitor Report Field/ Permission Groups Area Access Manager Le                                                                                                    | vels Monitor Zone Assignment |  |  |  |  |  |
| Mainistrator, Administrator System Admin Cardholder Ad Monitor Admin <full access=""> View/ General Directory Accounts</full>                                                                                                    | Internal Account             |  |  |  |  |  |
| Badge Operator, Badge Operator System Badge Cardholder Ba Viewir                                                                                                    |                              |  |  |  |  |  |
| System Account, System Account (All Permissions) (All Permissions) |                              |  |  |  |  |  |
| Statuser, User System User Cardholder User Monitor User <th>liAccount</th>                                                                                                    | liAccount                    |  |  |  |  |  |
|                                                                                                    |                              |  |  |  |  |  |
|                                                                                                    |                              |  |  |  |  |  |
|                                                                                                    |                              |  |  |  |  |  |
|                                                                                                    |                              |  |  |  |  |  |
|                                                                                                    |                              |  |  |  |  |  |
|                                                                                                    |                              |  |  |  |  |  |
|                                                                                                    |                              |  |  |  |  |  |
|                                                                                                    |                              |  |  |  |  |  |
|                                                                                                    |                              |  |  |  |  |  |
|                                                                                                    |                              |  |  |  |  |  |
|                                                                                                    |                              |  |  |  |  |  |
|                                                                                                    |                              |  |  |  |  |  |
|                                                                                                    | Link Unlink                  |  |  |  |  |  |
|                                                                                                    | Sect. 111.111                |  |  |  |  |  |
|                                                                                                    |                              |  |  |  |  |  |
|                                                                                                    |                              |  |  |  |  |  |
|                                                                                                    |                              |  |  |  |  |  |
|                                                                                                    |                              |  |  |  |  |  |
|                                                                                                    |                              |  |  |  |  |  |
|                                                                                                    |                              |  |  |  |  |  |
|                                                                                                    |                              |  |  |  |  |  |
| Hide users whose access to this system is disabled                                                                                                    |                              |  |  |  |  |  |
| ✓ Hide users that have been automatically created                                                                                                    |                              |  |  |  |  |  |
|                                                                                                    |                              |  |  |  |  |  |
| Add Modify Delete Help 1 of 4 selected                                                                                                    | Close                        |  |  |  |  |  |
|                                                                                                    |                              |  |  |  |  |  |
| Sters                                                                                                    |                              |  |  |  |  |  |
| Ready Caracterization Control Control  | CAP   NUM   SCRL             |  |  |  |  |  |

Figure 3 Users Tab of Users

### **ONGUARD DATACONDUIT**

Enable the DatacondulT service to generate software events as per the OnGuard documentation.

- 1. Open **OnGuard System Administration → Administration → System Options...**
- 2. In the General System Options tab enter:
  - Under DataCondulT service check Generate software events checkbox.
  - Enter the Linkage Server host name. Example: TEST-10-224

| System Administration - System Account - [System Options]                    |                                                                       |
|------------------------------------------------------------------------------|-----------------------------------------------------------------------|
| Application Edit View Administration Access Control Monitoring               | Vįdeo Additional Hardware Logical Access Window Help 🗕 🗗 🗙            |
| 🔍 🖪 💡 🤪 🛛 🎆 🙀 🖷 📾 📭                                                          | i =   🎭 👒 🙈 🖻 🕒 🥵 📛 🐔 🐛                                               |
| Te A B B 🖉 🔊 🖓 🗗 🕺 💽 🔁 🛃                                                     | 🏠 🕂 🧸 🍇 💷 🕹 🙇 🖬 👬 🔤 🌘                                                 |
|                                                                              |                                                                       |
| General System Options   General Asset Options   Web Applications   Client U | pdate   Hardware Settings   Anti-Passback   Biometrics   User Command |
| Log on authorization warning                                                 | Password options                                                      |
| None                                                                         | Enforce strong passwords                                              |
| DataCondulT service                                                          | FIPS mode                                                             |
| Generate software events                                                     | Enable FIPS-mode controller encryption                                |
|                                                                              |                                                                       |
|                                                                              | Configuration Download Service host                                   |
|                                                                              |                                                                       |
| Monitoring                                                                   |                                                                       |
| 3 Annual Number of days to save queued events                                |                                                                       |
| Specify monitor zone assignments                                             |                                                                       |
| Linkage Server host                                                          |                                                                       |
| TEST-10-224 Browse                                                           |                                                                       |
|                                                                              |                                                                       |
|                                                                              |                                                                       |
|                                                                              |                                                                       |
| OK Cancel                                                                    | Help Close                                                            |
|                                                                              |                                                                       |
| System Options                                                               |                                                                       |
| Ready                                                                        | CAP   NUM   SCRL   ,;;                                                |

Figure 4 General System Options

3. Click OK.

### **ONGUARD SERVICES**

- 1. Check that the following Services are set to Automatic on the OnGuard server machine.
  - LS Linkage Server service is set to Automatic.
  - LS DataCondulT Service is set to Automatic.

|   | Name 🔿                        | Description                                                              | Stat    | Startup Type | Log Op As       |  |
|---|-------------------------------|--------------------------------------------------------------------------|---------|--------------|-----------------|--|
|   | Q LpsSearchSvc                | Service responsible for processing video analytics algorithms            | Started | Automatic    | Local System    |  |
|   | LS Client Update Server       | The Client Update Server is used to automatically update client works    |         | Manual       | Local System    |  |
|   | LS Communication Server       | The Communication Server acts as the communication "gateway" for i       |         | Automatic    | Local System    |  |
|   | 🕵 LS Config Download Service  | This service is used to propagate configuration changes down to the      |         | Manual       | Local System    |  |
|   | LS DataConduIT Message Que    | The LS DataConduIT Message Queue Server is an adapter that works         |         | Manual       | Local System    |  |
| - | LS DataConduIT Service        | The DataConduIT Service is a platform for integrating with IT system     | Started | Automatic    | .\administrator |  |
| g | 🏩 LS DataExchange Server      | The DataExchange Server is used to exchange database information         |         | Manual       | Local System    |  |
| n | 🎑 LS Global Output Server     | The Global Output Server (GOS) is used to send output to any suppor      |         | Manual       | Local System    |  |
|   | 🖳 LS ID Allocation            | The ID Allocation Service is used to manage pre-allocated IDs across     |         | Manual       | Local System    |  |
|   | 🔍 LS License Server           | The License System Server is run on servers only, and controls which     | Started | Automatic    | Local System    |  |
|   | 🍓 LS Linkage Server           | The Linkage Server is responsible for directing automatic email/paging   | Started | Automatic    | Local System    |  |
|   | 🎑 LS Login Driver             | The Login Driver is a service that is used to change the database pas    | Started | Automatic    | Local System    |  |
|   | 🎑 LS PTZ Tour Server          | LS PTZ Tour Server                                                       |         | Manual       | Local System    |  |
|   | 🖳 LS Replicator               | Replicator is run on either a Enterprise Regional Server or a Distribute |         | Manual       | Local System    |  |
|   | 🎑 LS Video Archive Server     | The Video Archive Server is a system service that is responsible for ar  |         | Manual       | Local System    |  |
|   | 🎑 Message Queuing             | Provides a messaging infrastructure and development tool for creatin     | Started | Automatic    | Network Service |  |
|   | 🎑 Message Queuing Triggers    | Provides rule-based monitoring of messages arriving in a Message Qu      | Started | Automatic    | Network Service |  |
|   | 🎑 Microsoft .NET Framework NG | Microsoft .NET Framework NGEN                                            |         | Disabled     | Local System    |  |
|   | Microsoft .NET Framework NG   | Microsoft .NET Framework NGEN                                            |         | Disabled     | Local System    |  |
|   | Figure 5 Windows Services     |                                                                          |         |              |                 |  |

2. Modify the LS DataCondulT Service to be executed as the same user that was created in OnGuard Single Sign-On User on page 3. For example:\Administrator

| LS DataConduIT Service                       | Properties (TEST-10-224)            | ×      |
|----------------------------------------------|-------------------------------------|--------|
| General Log On Reco                          | overy Dependencies                  |        |
| Log on as:                                   |                                     |        |
| C Local System account of Allow service to i | <b>int</b><br>interact with desktop |        |
| This account                                 | .\administrator                     | Browse |
| Password:                                    | •••••                               |        |
| <u>C</u> onfirm password:                    | •••••                               |        |
| Help me configure user                       | account log on options.             |        |
|                                              |                                     |        |
|                                              |                                     |        |
|                                              |                                     |        |
|                                              |                                     |        |
|                                              |                                     |        |
|                                              |                                     |        |
|                                              | OK Cancel                           | Apply  |

Figure 6 User for LS DataCondulT

### Installing OnGuard to Ocularis Event Proxy

- Refer to the system requirements defined on the OnSSI website for hardware specifications for Ocularis.
- Follow the procedure below when installing a new system or upgrading existing copies of this event proxy.

#### MESSAGE QUEUING (MSMQ)

Ensure Microsoft Message Queuing is installed on the event proxy system.

#### TO INSTALL THE ONGUARD TO OCULARIS EVENT PROXY

These instructions assume that you have installed Ocularis and are located at the system on which you wish to install the **OnGuard to Ocularis Event Proxy**. This can be any system with network connectivity to both the Ocularis Base and OnGuard server.

1. Double click the file Setup.exe to begin the installation process.

| 🖟 OnGuard to Ocularis Events Config                                                                                                    |
|----------------------------------------------------------------------------------------------------|
| Welcome to the OnGuard to Ocularis Events<br>Config Setup Wizard                                                                                                    |
| The installer will guide you through the steps required to install OnGuard to Ocularis Events Config<br>on your computer.                                                                                                    |
| WARNING: This computer program is protected by copyright law and international treaties.<br>Unauthorized duplication or distribution of this program, or any portion of it, may result in severe civil<br>or criminal penalties, and will be prosecuted to the maximum extent possible under the law. |
| Cancel < Back Mext>                                                                                                    |

Figure 7 OnGuard to Ocularis Events Setup Wizard

2. At the Welcome screen, click Next.

| 📴 OnGuard to Ocularis Events Config                                                                          |
|----------------------------------------------------------------------------------------------------|
| Select Installation Folder                                                                                   |
| The installer will install OnGuard to Ocularis Events Config to the following folder.                        |
| To install in this folder, click "Next". To install to a different folder, enter it below or click "Browse". |
| <u>F</u> older:                                                                                              |
| C:\Program Files (x86)\DnSSI\DnGuard to Ocularis Events Config\ Browse                                       |
| Disk Cost                                                                                                    |
| Install OnGuard to Ocularis Events Config for yourself, or for anyone who uses this computer:                |
|                                                                                                    |
| ⊂ Just <u>m</u> e                                                                                            |
| Cancel < <u>B</u> ack <u>N</u> ext >                                                                         |

Figure 8 Select Installation Folder

3. Use the default folder or enter another location for the installation files. Select for **Everyone** or **Just me**. Click **Next** to continue.

| 🙀 OnGuard to Ocularis Events Conf           | îg                 |                          |                |
|---------------------------------------------|--------------------|--------------------------|----------------|
| Confirm Installation                        |                    |                          |                |
| The installer is ready to install OnGuard t | to Ocularis Events | Config on your computer. |                |
| Click "Next" to start the installation.     |                    |                          |                |
|                                             |                    |                          |                |
|                                             |                    |                          |                |
|                                             |                    |                          |                |
|                                             |                    |                          |                |
|                                             |                    |                          |                |
|                                             |                    |                          |                |
|                                             |                    |                          |                |
|                                             | Cancel             | <a>Back</a>              | <u>N</u> ext > |

Figure 9 Confirm the Installation

4. On the *Confirm Installation* page, click **Next** to start the installation.

| Set Service Login         | ? 🗙             |  |  |
|---------------------------|-----------------|--|--|
| <u>U</u> sername:         | .\Administrator |  |  |
| Password:                 |                 |  |  |
| <u>C</u> onfirm password: |                 |  |  |
|                           | OK Cancel       |  |  |
| Figure 10 Service Login   |                 |  |  |

5. On the **Set Service Login** screen, enter the username and password for the OnGuard to Ocularis Event Proxy service. Enter the **Single sign-on** user created on page 3 (*OnGuard Single Sign-On User*).

| 🙀 OnGuard to Ocularis Events Config                                                         |       |
|---------------------------------------------------------------------------------------------|-------|
| Installation Complete                                                                       | 5     |
| OnGuard to Ocularis Events Config has been successfully installed.<br>Click "Close" to exit |       |
|                                                                                             |       |
|                                                                                             |       |
|                                                                                             |       |
| Please use Windows Update to check for any critical updates to the .NET Framework.          |       |
| Cancel < Back                                                                               | Close |

#### Figure 11 Installation Complete

#### 6. Click Close.

An icon to launch the proxy administrator will be appear on the desktop. This icon is labeled 'OnGuard to Ocularis Events Configuration'.

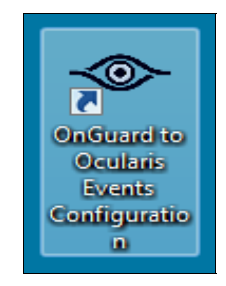

### **OnGuard to Ocularis Event Proxy Administration**

This process is used to route events from an OnGuard server to the Ocularis Base.

- 1. Launch the **OnGuard to Ocularis Events Configuration** application from the desktop of the machine on which it was installed.
- 2. In OnGuard section of the Settings tab:
  - a. if the proxy is installed on the OnGuard Server machine, the **Host**, **Username** and **Password** can remain blank
  - b. if the proxy is installed on a remote machine, enter the OnGuard Server **Host** IP Address, the Single Sign On **Username** and Single Sign On **Password**.
- 3. In the Ocularis section, enter the Ocularis Base IP address in the Host field.
- 4. For the **Source Name**, enter a label for the OnGuard installation as you would like it to appear in the *Ocularis Administrator* Server/Events tab.
- 5. Click Save.

| <ul> <li>OnGuard to Ocularis Event Service Adminis</li> </ul> | trator                               |      |
|---------------------------------------------------------------|--------------------------------------|------|
| File Help                                                     |                                      |      |
| Settings Daviage Events                                       |                                      |      |
| OnGuard                                                       |                                      |      |
|                                                               |                                      |      |
| Host                                                          | 192.168.10.224                       |      |
| Usemame                                                       | administrator                        |      |
| Password                                                      | •••••                                |      |
|                                                               |                                      | Test |
| Ocularis                                                      |                                      |      |
|                                                               |                                      |      |
| Host                                                          | 192.168.11.250                       |      |
| Source Name                                                   | From OnGuard                         |      |
| Guid                                                          | 9e9735bd-ae68-4dfe-9b41-b037c6bacbbb |      |
|                                                               |                                      |      |
|                                                               |                                      |      |
|                                                               |                                      |      |
|                                                               |                                      |      |
|                                                               |                                      |      |
|                                                               |                                      | Save |
|                                                               |                                      |      |

Figure 12 Configure Settings Tab

6. Click the **Test** button. A pop-up with a **Success** message appears when a successful connection to OnGuard is made.

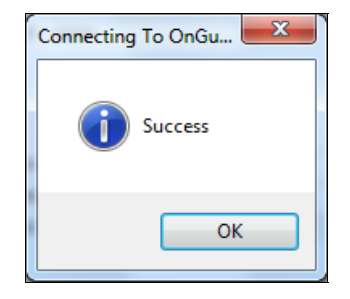

| 🗢 OnGuard to Ocularis Event Service Administrator |                         |          |                     |                                           |          | - <b>D</b> X |                  |  |
|---------------------------------------------------|-------------------------|----------|---------------------|-------------------------------------------|----------|--------------|------------------|--|
| File Help                                         |                         |          |                     |                                           |          |              |                  |  |
|                                                   |                         |          |                     |                                           |          |              |                  |  |
|                                                   | Settings Devices Events |          |                     |                                           |          |              |                  |  |
|                                                   |                         | Select   | Panel 🔺             | Name                                      | Panel ID | ID           | Sub-Device<br>ID |  |
|                                                   | .0                      | V        | LNL-2220 (Demo Box) | LNL-2220 (Demo Box)                       | 9        | 0            |                  |  |
|                                                   |                         | <b>V</b> | LNL-2220 (Demo Box) | 1-Reader (HID OSDP)                       | 9        | 1            |                  |  |
|                                                   |                         | <b>V</b> | LNL-2220 (Demo Box) | 3-Reader (MIFARE Reader w/PINPad)         | 9        | 2            |                  |  |
|                                                   |                         | <b>V</b> | LNL-2220 (Demo Box) | 2-Reader (Lenel OpenProx)                 | 9        | 3            |                  |  |
|                                                   |                         | <b>V</b> | LNL-2220 (Demo Box) | 1-Reader (HID OSDP)_Input1                | 9        | 1            | 1                |  |
|                                                   |                         | 1        | LNL-2220 (Demo Box) | 3-Reader (MIFARE Reader w/PINPad)_Input1  | 9        | 2            | 1                |  |
|                                                   |                         | 1        | LNL-2220 (Demo Box) | 2-Reader (Lenel OpenProx)_Input1          | 9        | 3            | 1                |  |
|                                                   |                         | 1        | LNL-2220 (Demo Box) | 1-Reader (HID OSDP)_Input2                | 9        | 1            | 2                |  |
|                                                   |                         | 1        | LNL-2220 (Demo Box) | 3-Reader (MIFARE Reader w/PINPad)_Input2  | 9        | 2            | 2                |  |
|                                                   |                         | 1        | LNL-2220 (Demo Box) | 2-Reader (Lenel OpenProx)_Input2          | 9        | 3            | 2                |  |
|                                                   |                         | 1        | LNL-2220 (Demo Box) | 1-Reader (HID OSDP)_Output 1              | 9        | 1            | 17               |  |
|                                                   |                         | 1        | LNL-2220 (Demo Box) | 3-Reader (MIFARE Reader w/PINPad)_Output1 | 9        | 2            | 17               |  |
|                                                   |                         | 1        | LNL-2220 (Demo Box) | 2-Reader (Lenel OpenProx)_Output1         | 9        | 3            | 17               |  |
|                                                   |                         | 1        | LNL-2220 (Demo Box) | 1-Reader (HID OSDP)_Output2               | 9        | 1            | 18               |  |
|                                                   |                         | 1        | LNL-2220 (Demo Box) | 3-Reader (MIFARE Reader w/PINPad)_Output2 | 9        | 2            | 18               |  |
|                                                   |                         | 1        | LNL-2220 (Demo Box) | 2-Reader (Lenel OpenProx)_Output2         | 9        | 3            | 18               |  |
|                                                   |                         |          | Ocularis Base       | Ocularis Base                             | 12       | 0            |                  |  |
|                                                   |                         |          |                     |                                           |          |              |                  |  |
| Save                                              |                         |          |                     |                                           |          |              |                  |  |
| _                                                 | _                       |          |                     |                                           |          |              |                  |  |

Figure 13 Configure Devices Tab

Select the desired Panel(s) and click **Save**.

8. In the **Events** tab, select the Event Type(s) that you want OnGuard to send to Ocularis.

| 🗢 OnGuard to Ocularis Event Service Administrator |          |                        |                                          |                  |               |   |
|---------------------------------------------------|----------|------------------------|------------------------------------------|------------------|---------------|---|
| File Help                                         |          |                        |                                          |                  |               |   |
|                                                   |          |                        |                                          |                  |               |   |
| Settings                                          | Device   | s Events               |                                          |                  |               |   |
|                                                   | Select   | Event Type Description | Subtype Description                      | Event<br>Type ID | Subtype<br>ID |   |
|                                                   |          | Area APB               | Area Limit Minimum                       | 3                | 12            |   |
|                                                   |          | Area APB               | Interlock Area Busy                      | 3                | 13            |   |
|                                                   |          | Area APB               | Exit Request Denied: Interlock Area Busy | 3                | 14            |   |
|                                                   |          | Area APB               | Cannot Open Door: Interlock Area Busy    | 3                | 15            |   |
|                                                   |          | System                 | Not Configured                           | 4                | 0             |   |
|                                                   |          | System                 | Alarm Canceled                           | 4                | 1             |   |
|                                                   | <b>V</b> | System                 | Alam Active                              | 4                | 2             |   |
|                                                   |          | System                 | Line Error Active                        | 4                | 4             |   |
|                                                   |          | System                 | Shorted Line Alarm Active                | 4                | 5             |   |
|                                                   |          | System                 | Open Line Alarm Active                   | 4                | 6             |   |
|                                                   |          | System                 | Grounded Loop Alarm Active               | 4                | 7             |   |
| •                                                 | V        | System                 | Door Forced Open                         | 4                | 8             |   |
|                                                   |          | System                 | Door Forced Open Canceled                | 4                | 9             |   |
|                                                   |          | System                 | Door Held Open                           | 4                | 10            |   |
|                                                   |          | System                 | Door Held Open Canceled                  | 4                | 11            |   |
|                                                   |          | System                 | Reader Input Tamper                      | 4                | 14            |   |
|                                                   |          | System                 | Reader Input Tamper Canceled             | 4                | 15            | - |
|                                                   | Save     |                        |                                          |                  |               |   |

Figure 14 Configure Events Tab

9. Click Save.

### **Ocularis Administrator Configuration**

Some configuration is required on the Ocularis Base. Use the *Ocularis Administrator* application to configure the Base.

1. Log into Ocularis Administrator.

OnGuard events will appear under the Events pane of the Server / Events tab.

 Follow the standard procedure to map Ocularis cameras to OnGuard events as you would any other events. Ensure you have the appropriate privileges to any cameras used in the mapping and that the events are included in corresponding Distribution Groups.

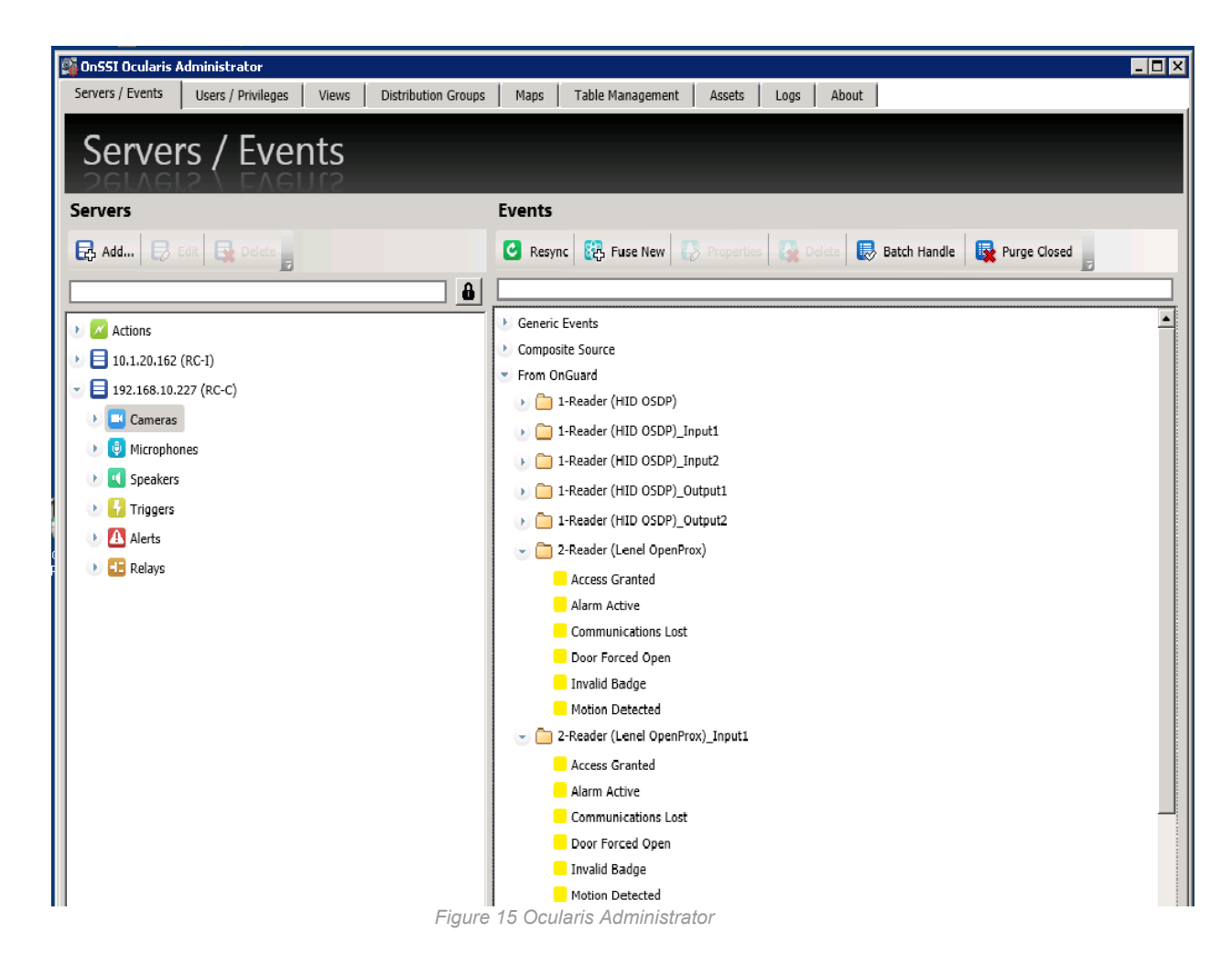

For more information on Ocularis events and their configuration, review the Ocularis Administrator User Manual.

### **OnGuard Alarm Monitoring**

| 📮 Alarm Monitoring - System Account                                                                                                    |                                                                                                    |                                                                                                    |                                                                                                    |                                                                                                    |                                                          |                                                             |  |
|----------------------------------------------------------------------------------------------------|----------------------------------------------------------------------------------------------------|----------------------------------------------------------------------------------------------------|----------------------------------------------------------------------------------------------------|----------------------------------------------------------------------------------------------------|----------------------------------------------------------|-------------------------------------------------------------|--|
| Elle Edit View Irace Configure Control Options Window Help                                                                                                    |                                                                                                    |                                                                                                    |                                                                                                    |                                                                                                    |                                                          |                                                             |  |
| 🔍 🤪 🛝 🏗 - 🍁 📵 🎇 🗷 - 🛥 🖿 🍫 - 利 🕑 🏯 - 😌 🗟 🖨                                                                                                    |                                                                                                    |                                                                                                    |                                                                                                    |                                                                                                    |                                                          |                                                             |  |
| 🛕 Main Alarm Monitor                                                                                                    |                                                                                                    |                                                                                                    |                                                                                                    |                                                                                                    |                                                          |                                                             |  |
| Alarm Description 1                                                                                                    | lime/Date 👻                                                                                                    | Controller                                                                                                    | Device                                                                                                    | Input/Output                                                                                                    | Card                                                     | Priority                                                    |  |
| Opor Held Open     Granted Access     Opor Forced Open     Alarm Restored     Alarm Restored     Alarm Restored     Invald Facility Code     Invald Facility Code     Opor Held Open Restored     Door Held Open Restored                                                                                                    | 1:18:13 PM 9/8/2014<br>1:17:33 PM 9/8/2014<br>1:16:21 PM 9/8/2014<br>1:16:12 PM 9/8/2014<br>1:16:05 PM 9/8/2014<br>1:15:45 PM 9/8/2014<br>1:15:46 PM 9/8/2014<br>1:15:46 PM 9/8/2014<br>1:15:25 PM 9/8/2014<br>1:15:25 PM 9/8/2014 | LVIL-2220 (Demo Box)<br>LVIL-2220 (Demo Box)<br>LVIL-2220 (Demo Box)<br>LVIL-2220 (Demo Box)<br>LVIL-2220 (Demo Box)<br>LVIL-2220 (Demo Box)<br>LVIL-2220 (Demo Box)<br>LVIL-2220 (Demo Box)<br>LVIL-2220 (Demo Box)<br>LVIL-2220 (Demo Box) | 2-Reader (Lenel OpenProx)<br>2-Reader (Lenel OpenProx)<br>3-Reader (MITARE Reader w(PINPad)<br>2-Reader (MITARE Reader w(PINPad)<br>2-Reader (Lenel OpenProx)<br>3-Reader (MITARE Reader w(PINPad)<br>1-Reader (MITARE Reader w(PINPad)<br>2-Reader (Lenel OpenProx)<br>2-Reader (Lenel OpenProx)<br>2-Reader (Lenel OpenProx) | None<br>None<br>Back Door (Input 2)<br>PANIC (Input 3)<br>Front Door (Input 1)<br>None<br>PANIC (Input 4)<br>None<br>None<br>None | (102654)<br>Facility code (123)<br>Facility code (26640) | 150<br>050<br>200<br>100<br>150<br>150<br>200<br>100<br>100 |  |
| Selected alarm:                                                                                                    |                                                                                                    |                                                                                                    |                                                                                                    |                                                                                                    | Sort criteria: Time/Date (I                              | Descending)   Pending: 4   Total: 11  ;                     |  |
| ,<br>System Status Tree (all device                                                                                                    | 25)                                                                                                    |                                                                                                    |                                                                                                    |                                                                                                    |                                                          |                                                             |  |
| <ul> <li>□ Erotfault Zone</li> <li>□ ILReader (HID OSDP)</li> <li>▲ Armed</li> <li>□ ILReader (HID OSDP)</li> <li>▲ Armed</li> <li>□ ILReader (HID OSDP)</li> <li>▲ Armed</li> <li>□ IReader (Lenel Openi</li> <li>← PANIC (Input 3)</li> <li>▲ PANIC</li> <li>□ 3-Reader (MIFARE Re</li> <li>← Front Door (Input 2)</li> <li>▲ Back Door (Input 2)</li> <li>▲ Door</li> <li>□ Oularis Base (Firmware Ri</li> <li>⇒ Back Door (227-12.11)</li> <li>⇒ Front Door (227-12.11)</li> <li>⇒ Front Door (227-12.11)</li> <li>⇒ Parking Exit (227-11.1)</li> </ul> | <pre>mware Revision:1.176 ( access mode: pin or c Prox) (access mode: ca ader w/PINPad) (access 1) c) evision:4.1.0.172) 4) 12.149) dow (227-10.165) dow (227-11.242) 77 -12.115) -20.165) 02)</pre>                               | [Not Current]; Panel opf<br>ard)<br>ard only)<br>s mode: pin or card)                                                                                                    | cions mismatch)                                                                                                    |                                                                                                    |                                                          |                                                             |  |

Figure 16 Alarm Monitoring

### **Ocularis Client Operation**

Log into the **Ocularis Client**. Display a view that contains a **Blank Screen**. When an OnGuard or any other configured event occurs, any combination of the following may result:

- Video from an associated camera will display in the Blank Screen
- Sound configured to the event may be played
- An email may be sent to authorized recipients
- A PTZ camera may be moved to a configured preset
- ASCII or binary data from Oculars may be sent to a designated recipient
- HTTP requests may be generated

For more information on Ocularis events and their configuration, review the Ocularis Administrator User Manual.

### **Contact Information**

### **On-Net Surveillance Systems (OnSSI)**

One Blue Plaza

7th Floor

P.O. Box 1555

Pearl River, NY 10965

| Website:           | www.onssi.com       |                  |
|--------------------|---------------------|------------------|
| General:           | info@onssi.com      | 845.732.7900     |
| Fax:               |                     | 845.732.7999     |
| Sales Support:     | sales@onssi.com     | 845.732.7900 x 1 |
| PreSales Support   | se@onssi.com        | 845.732.7900 x 2 |
| Technical Support: | support@onssi.com   | 845.732.7900 x 3 |
| Training:          | training@onssi.com  | 845.732.7900 x 4 |
| Marketing:         | marketing@onssi.com | 845.732.7900 x 5 |